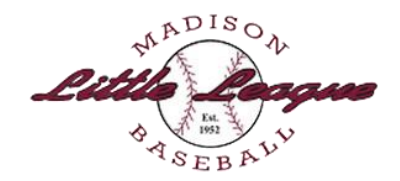

## Visit the Managers and Coaches page: <u>Coaching Requirements – Madison Little League</u>

Read the information on this page regarding **National Alliance of Youth Sports (NAYS) Certification** and **Little League Abuse Awareness Certification.** 

Note that you must have THREE items available in an electronic format (PDF or JPG) to upload with your Volunteer Application:

- 1. Your government-issued photo ID
- 2. Your NAYS Member ID card (not the course completion certificates)
- 3. Your Little League Abuse Awareness Certificate (note that you must be recertified EVERY year)

### The documents are required to be uploaded with your Volunteer Form.

**IMPORTANT NOTE:** You may volunteer to Manage or Coach a team at the same time you register your player, however you must have the three required documents available in an electronic format to do so. If you do not have these documents available at the time of registration you can login to your SportsConnect account later to volunteer and upload the forms.

Once you have all the required forms available, click the **Complete the Volunteer Form** button.

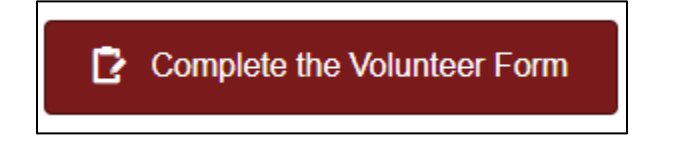

This will take you to the **SportsConnect sign-in page**.

Once you are logged in to your SC account, choose the option to Register a Volunteer.

| Madison Little League (NJ)                           |                                                                                                    |
|------------------------------------------------------|----------------------------------------------------------------------------------------------------|
| Welcome Back! Select an account from below to login. | 1 11                                                                                                    |
|                                                      | <b>My Roles &amp; Certificates</b>                                                                                    |
| Email Address                                        | Once volunteers are added to your account, they will display here. Click the button below to start adding volunteers. |
| Continue                                             | Register a Volunteer                                                                                                  |

## **Choose Programs and Divisions**

On the next screen:

- 1. Click the blue **View Divisions** button next to the Program you are interested in Volunteering for.
- 2. Check the appropriate division box.
- 3. Click the View Selected Opportunities button.

# **Programs**

| 1 | 2025 Spring Season: Tee Ball and Farm           | View Divisions              |
|---|-------------------------------------------------|-----------------------------|
| 2 | 2025 Spring Season: AA, AAA, Majors and Juniors | Hide Divisions              |
|   | Select Divisions:                               |                             |
|   | AA                                              |                             |
|   | AAA Draft                                       |                             |
|   | ✓ Majors Draft                                  |                             |
|   | Juniors                                         |                             |
|   | ( Back                                          | /iew Selected Opportunities |

### **Select Roles**

On the next page, select the role you would like to volunteer for. You can then choose to volunteer yourself or another person. Once selected, click **Continue.** 

| Majors Draft         |                 |
|----------------------|-----------------|
| Manager (Head Coach) | Assistant Coach |
| Manager (Head Coach) | Assistant Coach |
|                      |                 |
|                      |                 |
| Select               | Select          |

## **Complete Profile and Upload Documents**

Fill in the requested personal information, answer all the questions and accept the waivers on the following screen.

At the bottom of the screen, click the PLUS sign (+) next to each of the three required documents to upload them:

- 1. Government Issued ID
- 2. NAYS Member ID Card
- 3. Abuse Awareness Certificate

DO NOT upload documents at the other links (Additional State Required Clearances and Training Certifications).

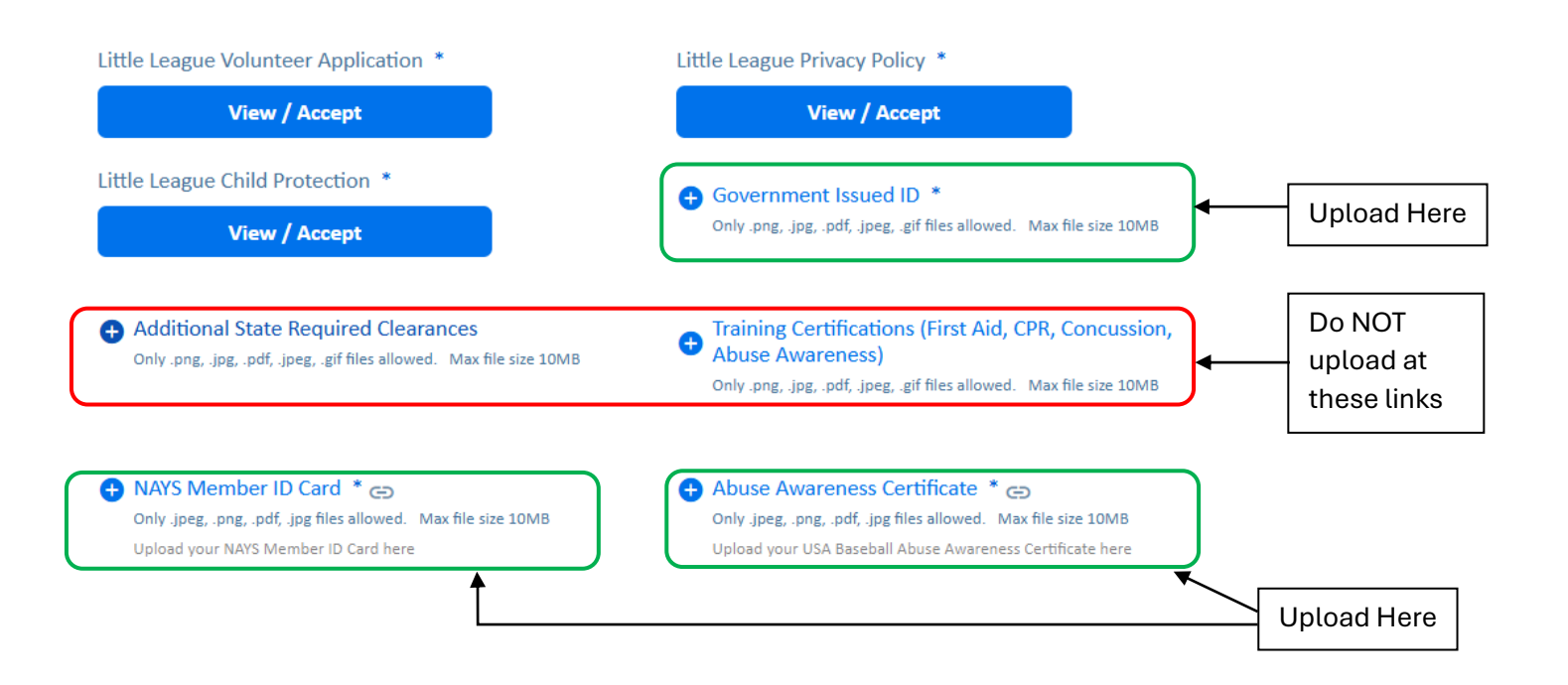

Once all documents are uploaded, click **Continue** at the bottom of the screen.

You will be returned to your main profile page.

# **Editing or Deleting Your Volunteer Form**

From your main SportsCenter Account page, click Volunteer on the left-side menu.

Click the pencil icon next to your name to edit a volunteer form.

Click the trash can icon to delete a volunteer form and withdraw yourself from volunteering for that role.

Continue